## Sección para la elección de colores

La sección **Colors and Animations** cuenta con varias herramientas, mismas que se describen a continuación.

| Colors and Animations                                    |  |  |
|----------------------------------------------------------|--|--|
| Words colors<br>Use shape<br>4 colors<br>2 Random<br>3 C |  |  |
| Shape transparency 5 0.05                                |  |  |
| Background color 6 Transparent 7                         |  |  |
| Rollover text color                                      |  |  |
| Rollover box color                                       |  |  |
| Animation 8 Speed 0.2 Soom Rotate                        |  |  |
| Download and Share                                       |  |  |

1. **El recuadro de color** nos permite escoger los colores que queremos agregar a nuestra nube de palabras. Como se ve en la imagen de abajo se puede elegir una color y una tonalidad específica de la gama de colores.

| Co              | lors and | Animatio       | ns        |        |
|-----------------|----------|----------------|-----------|--------|
| Words colors    | ∎ v #e5d | 187a #90d5f4 # | 91d8f9    |        |
| Shape transp    |          |                |           |        |
| Background c    | ¢000000  | Tr             | ansparent |        |
| Rollover text   | car      | ncel Add       |           |        |
| Rollover box co | olor 🔳   |                |           |        |
| Animation       | speed    | 0.2            | Zoom      | Rotate |
| D               | ownload  | and Shar       | e         |        |

Podemos agregar cuantos colores queramos para las diferentes palabras de nuestra nube.

Recuerda presionar el botón de *Visualize* cada que haya algún cambio:

| Words                                     | Visualize                                                                                                    |                                                                                            |
|-------------------------------------------|----------------------------------------------------------------------------------------------------|--------------------------------------------------------------------------------------------|
| Shapes                                    |                                                                                                    |                                                                                            |
| Fonts                                     | Animation mode                                                                                                    | Edit mode                                                                                  |
| Layout                                    |                                                                                                    |                                                                                            |
| Colors and Animations                     | Ella                                                                                                    | De la                                                                                      |
| Words colors #ad0707#13047b#076101#be4601 | Ceber Media<br>Ceber Media<br>Ceca<br>Ceca | On Vida                                                                                    |
| Shape transparency 005                    |                                                                                                    | vela                                                                                       |
| Background color                          | inte<br>Tog                                                                                                    | to Parecido Sine<br>Marcine Contractor Sine<br>10 Parecido Sine<br>Miller Theory Inspirate |
| Rollover text color                       |                                                                                                    | 53                                                                                         |
| Rollover box color                        | Order a poster, t-shirt,                                                                                                    | , mug and more! 🎦 Print                                                                    |
| Animation Speed 0.2 Soom Rotate           | Save changes                                                                                                    |                                                                                            |
| Download and Share                        | Save changes                                                                                                    |                                                                                            |

2. **RANDOM (Al azar):** Con esta opción agregamos simplemente un color al azar:

| Colors and Animations                                                          |  |  |
|--------------------------------------------------------------------------------|--|--|
| Words colors #ad0707#13047b#076101#be4601<br>Use shape colors Add random color |  |  |
| Shape transparency 0.05                                                        |  |  |
| Background color Transparent                                                   |  |  |
| Rollover text color                                                            |  |  |
| Rollover box color                                                             |  |  |
| Animation Speed 0.2 Soom Rotate                                                |  |  |
| Download and Share                                                             |  |  |

**Nota:** Se pueden borrar o eliminar colores seleccionándolos y dando clic en el tache sobre cada color seleccionado.

| Colors and Animations                      |  |  |
|--------------------------------------------|--|--|
| Words colors<br>Use shape colors<br>Random |  |  |
| Shape transparency 0.05                    |  |  |
| Background color Transparent               |  |  |

- 3. Con éste botón podemos cambiar la distribución de colores de la nube, de manera que se alternen entre los colores que tenemos seleccionados. Si presionas ese botón varias veces y tienes la nube de palabras en la pantalla de previsualización, podrás observar los cambios.
- 4. USE SHAPE COLORS (Usar colores de forma): Ésta opción nos permite utilizar los colores correspondientes a la forma que seleccionamos en la sección shapes. Si la forma aparece originalmente en azul, con esta opción veremos la nube en tonalidades de azul.

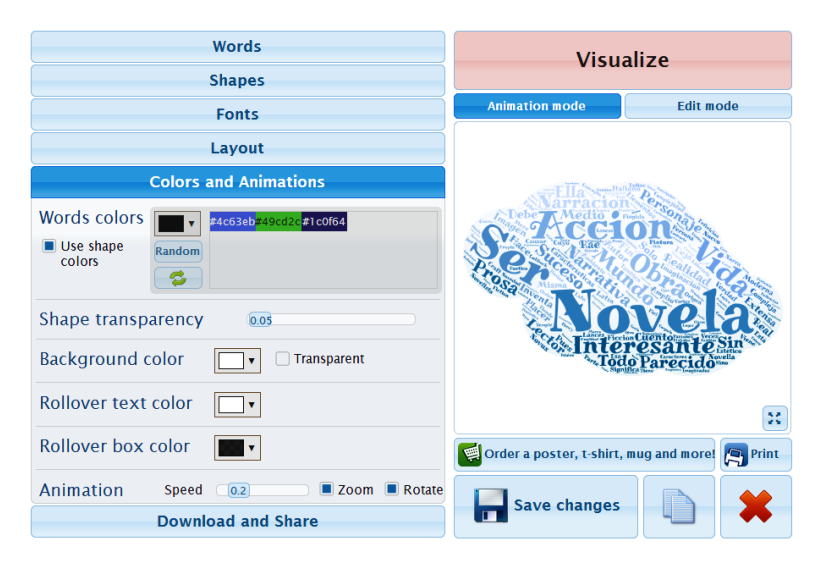

5. SHAPE TRANSPARENCY (Transparencia de forma): Con esta opción podemos elegir qué tan transparente se ve la forma elegida, es decir, qué tanto resalta la figura de la forma elegida.

En la siguiente imagen se muestra un ejemplo de una nube con trasparencia 88%

| Layout                                     |                                                                                                    |
|--------------------------------------------|----------------------------------------------------------------------------------------------------|
| Colors and Animations                      | Ella Manual P                                                                                                    |
| Words colors<br>Use shape colors<br>Random | Pebe Medio<br>CCC10n<br>Last 100 Statute<br>Man 2 The Statute<br>Man 2 The Statute<br>Man 2 The Statute<br>Statute<br>Statute<br>Man 2 The Statute<br>Statute<br>Sta |
| Shape transparency                         | Novela                                                                                                    |
| Background color Transparent               | Sinteresante Sin<br>Todo Parecido                                                                                                    |
| Rollover text color                        |                                                                                                    |
| Rollover box color                         | Solution of the second second                                                                                                    |
| Animation Speed 0.2 Zoom Rotate            | Save changes                                                                                                    |
| Download and Share                         |                                                                                                    |

6. **BACKGROUND COLOR (Color de Fondo):** Con ésta opción podemos seleccionar un color de fondo para la nube: Si no se elige un fondo adecuado, se vería como en la siguiente imagen.

| Layout                                     |                                                                                                    |
|--------------------------------------------|----------------------------------------------------------------------------------------------------|
| Colors and Animations                      | - Ella Station                                                                                                    |
| Words colors<br>Use shape colors<br>Random | Section<br>There was a section<br>The section<br>The section<br>T |
| Shape transparency 0.05                    | AN OVELON                                                                                                    |
| Background color Transparent               | A Interesante Sin State Cidorate                                                                                                    |
| Rollover text color                        |                                                                                                    |
| Rollover box color                         | 🛒 Order a poster, t-shirt, mug and more! 🤊 Print                                                                                                    |
| Animation Speed                            |                                                                                                    |
| Downlo #c10b0b<br>cancel Choose            | save changes                                                                                                    |

Para eliminar el color de fondo se puede seleccionar la opción de Sin color para dejarlo en blanco.

 TRANSPARENT (Transparencia): Con esta opción podemos dejar el color de fondo transparente (Ésta opción puede ser útil sobre todo para colocar encima de un fondo diferente o de otra página web):

| Layout                                     |                                                                                                    |
|--------------------------------------------|----------------------------------------------------------------------------------------------------|
| Colors and Animations                      | Ella variation                                                                                                    |
| Words colors<br>Use shape colors<br>Random | Debe Thecion<br>Participation<br>Participation<br>Partici |
| Shape transparency 0.05                    | Novela                                                                                                    |
| Background color Transparent               | Tode Parecido                                                                                                    |
| Rollover text color                        |                                                                                                    |
| Rollover box color                         | Order a poster, t-shirt, mug and more! 🎮 Print                                                                                                    |
| Animation Speed 0.2 Zoom Rotate            | Save changes                                                                                                    |
| Download and Share                         |                                                                                                    |

8. **ANIMATION (Animación):** Ésta opción nos permite ver las palabras aumentadas cuando pasamos el cursor sobre ellas.

**ZOOM** permite acercarlas y

**ROTATE** nos sirve para que éstas giren al pasar el curso sobre ellas.

**SPEED** permite definir la velocidad con la que se mueven las palabras al pasar el cursor sobre ellas.

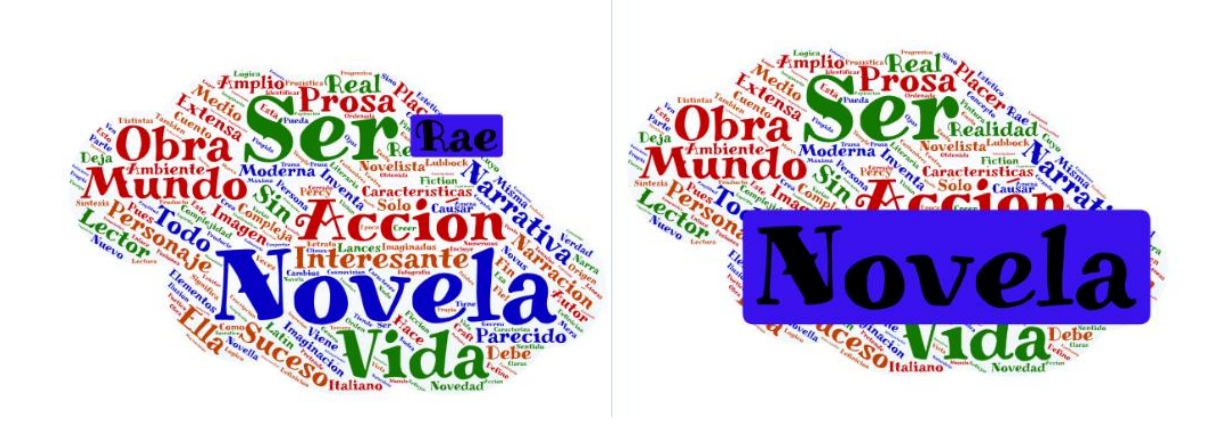